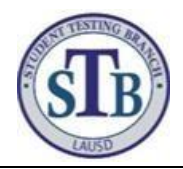

## Online Student Data Inquiry Form Guide

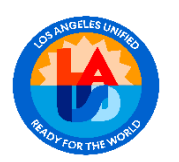

| Find the issue that best describes the problem the student or Coordinator is having. Confirm the action item(s), follow through with follow-up item(s) and if the issue persists fill out the form by clicking on the link at the bottom of this page. |                                                                                                    |                                                                                                    |  |
|----------------------------------------------------------------------------------------------------|----------------------------------------------------------------------------------------------------|----------------------------------------------------------------------------------------------------|--|
| Issue:                                                                                                    | Action:                                                                                                    | Follow-up                                                                                                    |  |
| New Student with no SSID:                                                                                                    | Confirm students first day of enrollment in MiSiS. Also confirm student is in TOMS and demographic information is correct <i>Note:</i> If enrollment is less than two weeks, allow time for SSID to generate.                                                                                                    | If the student has been enrolled for two weeks and does not<br>have an SSID, contact the State Reporting Services Branch<br>(SRSB) at (213)241-2450                                                                                                    |  |
| IEP/504 Plan not<br>identified in<br>TOMS:                                                                                                    | Confirm in Welligent that the student IEP or 504 Plan has been<br>saved and closed. Also, confirm that the Special<br>Education Identifier is present on the student's demographics<br>page in TOMS.                                                                                                    | If the issue persists and coordinators are not able to<br>program Accommodations and/or Designated supports,<br>complete the form below. When prompted, check <i>Student</i><br><i>has an active IEP or 504 Plan and is missing Special Ed</i><br><i>Identifier in TOMS</i> . |  |
| Alternate<br>Assessment not<br>Active for testing:                                                                                                    | Confirm in TOMS that the Special Education Identifier is present<br>on the student's demographics page in TOMS. Also, confirm<br>that the Alternate assessment is marked on the individual<br>student test assignment page in TOMS.<br><i>Note: Marking the student test assignment to alternate<br/>assessment can take up to 72 hours to become active in the<br/>student testing platform.</i> | If the issue persists after 72 hours of being altered and the student is not able to test using the Alternate Assessment, complete the form below. When prompted, check from the menu <i>Student has an active IEP or 504 Plan and CAA/Alternate ELPAC is Not Active</i> .    |  |
| Student Log on<br>Credentials:                                                                                                    | Confirm in TOMS that the student information on student's demographics page is correct, including spelling and spacing. Corrections need to be reported to the State Reporting Services Branch,                                                                                                    | If the issue persists and the student continues to receive a "No Match" error message when logging onto the assessment complete the form below. When prompted check from the menu, <i>Student Log on Credentials</i> .                                                        |  |
| No Test Assigned:                                                                                                    | Confirm in TOMS that the student information on<br>student's demographics page is correct. Also, confirm in TOMS<br>that the correct test is selected on the students Test Settings<br>page.                                                                                                    | If the issue persists and the student continues to receive an error of "No Test Assigned" when logging into the testing platform, complete the form below.<br>When prompted choose, <i>No Test Assigned</i> .                                                                 |  |

| Coordinators, need further support?       |                                                                                                    |  |
|-------------------------------------------|----------------------------------------------------------------------------------------------------|--|
| What you will need to complete this form: | All information must be confirmed in MiSiS and TOMS before entered onto the form. You will need the following student Information, Student First Name, Last Name, Grade Level, Enrollment Date, SSID, and LAUSD ID |  |

Online Student Data Inquiry Form: https://forms.office.com/Pages/ResponsePage.aspx?id=oUAqBCixxEqGSAFvhIUhz4NpeAfuRRBhu4DfVIBx3tUQ0JROFkzWURFRIEwOUIzSVZIU FVDODEyUy4u